## BAB V

# IMPLEMENTASI DAN PENGUJIAN

### **5.1.1 IMPLEMENTASI**

Seperti dijelaskan pada bab sebelumnya, implementasi adalah tahapan dimana metode *Switch-Port Security* akan diterapkan dengan rancangan yang telah dibuat pada bab sebelumnya. Terdapat beberapa tahapan dalam implemtasi metode *Switch-Port Security* pada jaringan CCTV Perimeter di Bandara Sultan Thaha.

### 5.1.1 Pembuatan Arsitektur Jaringan di Cisco Packet Tracer

Langkah pertama yang dilakukan adalah membuat arsitektur jaringan CCTV di Bandara Sultan Thaha kedalam *software* jaringan cisco packet tracer, adapun tools yang dibutuhkan adalah sebagai berikut :

| No | Nama Tools          | Jumlah |
|----|---------------------|--------|
| 1  | Switch 24 Port      | 1      |
| 2  | Server              | 1      |
| 3  | Hub 5 Port          | 15     |
| 4  | PC (Pengganti CCTV) | 20     |
| 5  | Laptop              | 1      |

 Tabel 5.1 Daftar Tools Pembuatan Arsitektur Jaringan CCTV

Selanjutnya dengan *tools* yang sudah ada, kita implemetasikan kedalam *cisco packet tracer* sesuai dengan perencanaan pada bab sebelumnya, dengan hasil sebagai berikut :

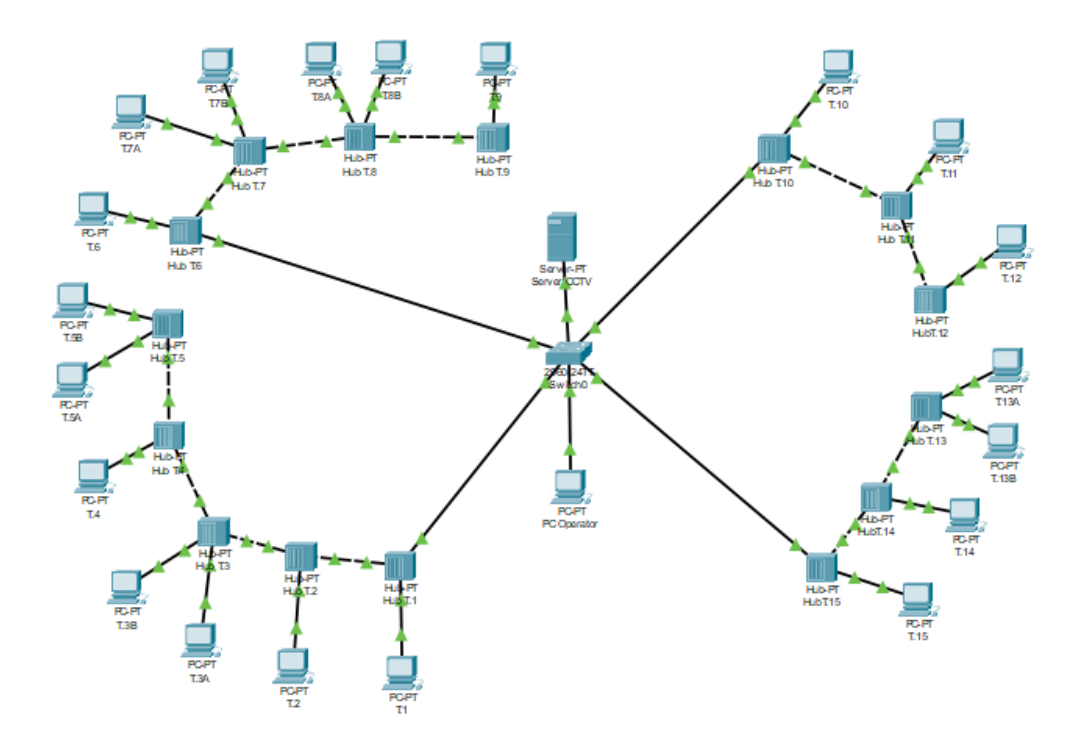

Gambar 5.1 Arsitektur Jaringan CCTV Perimeter dengan 4 backbone

### 5.1.2 Input IP Address Pada Perangkat CCTV

Langkah selanjutnya yang kita lakukan pertama adalah menambahkan *ip address* ke dalam *server* dan PC yang dalam hal ini berperan sebagai pengganti CCTV karena karakteristik *mac-address* yang kita butuhkan.

a. Input IP Address di server CCTV

Langkah-langkah yang harus dilakukan adalah sebagai berikut :

- 1. Klik ikon PC dengan keterangan Server CCTV
- 2. Akan tampil kotak dialog informasi PC
- 3. Pilih tab menu desktop, lalu pilih ip configuration

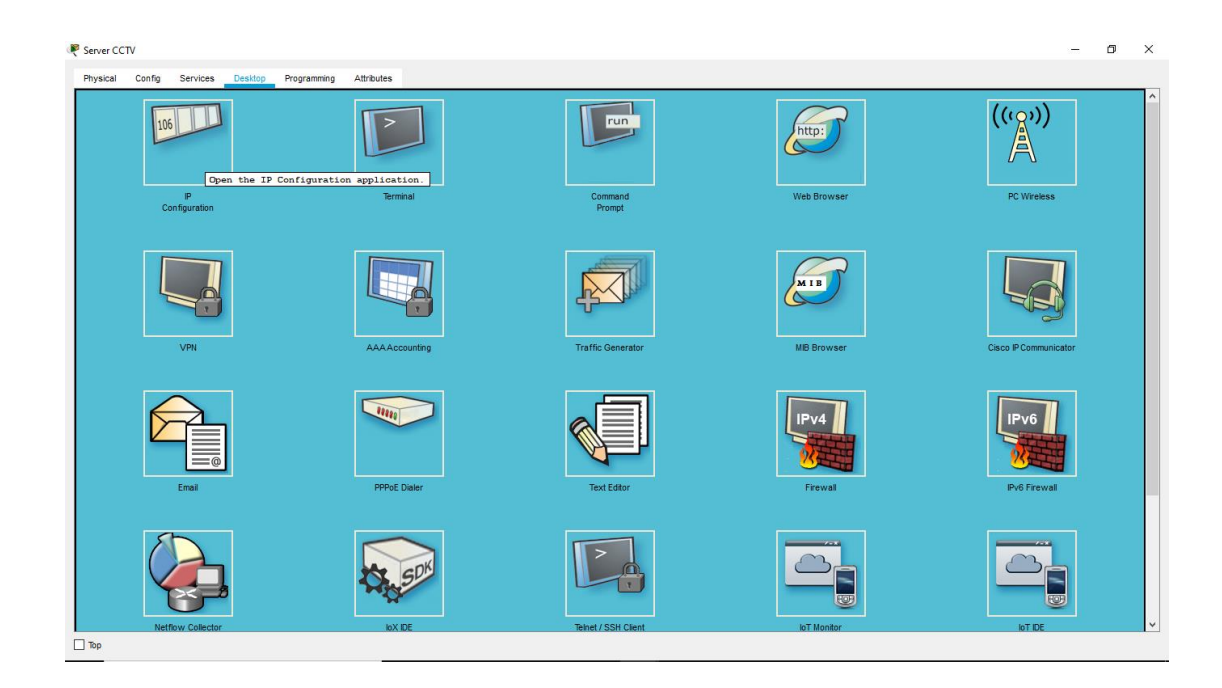

## Gambar 5.2 Tab Menu Desktop Pada PC Server di Simulasi Packet Tracer

5. Akan muncul kotak dialog *ip configuration*, lalu masukkan parameter *ip address, subnet mask,* sesuai dengan perencanaan pada bab sebelumnya, dengan *ip address* untuk server adalah 192.168.1.2

| hysical Config    | Services Desi | top Programming | Attributes  |                          |   |
|-------------------|---------------|-----------------|-------------|--------------------------|---|
| Configuration     |               |                 |             |                          |   |
| Configuration     |               |                 |             |                          |   |
| DHCP              |               |                 |             | Static                   |   |
| Address           |               |                 |             | 192.168.1.2              |   |
| ubnet Mask        |               |                 |             | 255.255.0                |   |
| efault Gateway    |               |                 |             | 0.0.0.0                  |   |
| DNS Server        |               |                 |             | 0.0.0                    |   |
| Pv6 Configuration |               |                 |             |                          |   |
| DHCP              |               |                 | Auto Config | Static                   |   |
| Pv6 Address       |               |                 |             |                          | 1 |
| ink Local Address |               |                 |             | FE80::20B:BEFF:FE81:AA88 |   |
| Pv6 Gateway       |               |                 |             |                          |   |
| Pv6 DNS Server    |               |                 |             |                          |   |
| 02.1X             |               |                 |             |                          |   |
| Use 802.1X Secu   | rity          |                 |             |                          |   |
| Authentication    | MD5           |                 |             |                          |   |
|                   |               |                 |             |                          |   |
| Jsername          |               |                 |             |                          |   |

Gambar 5.3 Kotak Dialog IP Configuration Pada PC

Selanjutnya masukkan *ip address* CCTV sesuai dengan perencanaan pada bab sebelumnya yang dalam hal ini kita menggunakan PC sebagai pengganti CCTV, adapun langkah-langkahnya adalah :

b. Input IP Address di masing-masing PC (CCTV)

Langkah-langkah yang harus dilakukan adalah sebagai berikut :

- 1. Klik ikon PC dengan keterangan T.1 yang merupakan CCTV pada tiang 1
- 2. Akan tampil kotak dialog informasi PC
- 3. Pilih tab menu desktop, lalu pilih ip configuration

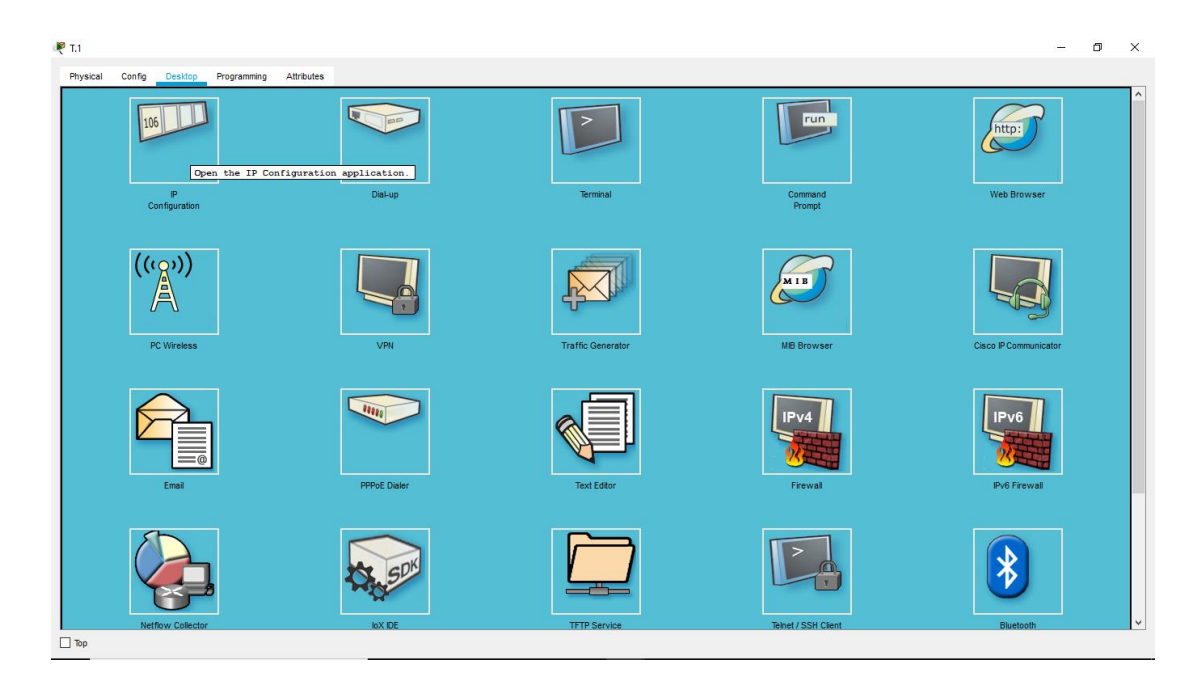

#### Gambar 5.4 Tab Menu Desktop Pada PC di Simulasi Packet Tracer

4. Akan muncul kotak dialog *ip configuration*, lalu masukkan parameter *ip address, subnet mask,* sesuai dengan perencanaan pada bab sebelumnya, dengan *ip address* untuk CCTV tiang 1 adalah 192.168.1.20

| 🐺 т.1                                          |                          | - | ٥ | 2 |
|------------------------------------------------|--------------------------|---|---|---|
| Physical Config Desktop Programming Attributes |                          |   |   |   |
| P Configuration                                |                          |   |   | x |
| Interface FastEthernet0                        |                          |   |   |   |
| IP Configuration                               |                          |   |   |   |
| O DHCP                                         | Static                   |   |   |   |
| IP Address                                     | 192.168.1.20             |   |   | _ |
| Subnet Mask                                    | 255 255 25 0             |   |   | _ |
| Default Gateway                                | 0.0.0.0                  |   |   | _ |
| DNS Server                                     | 0.0.0.0                  |   |   | _ |
| IPv6 Configuration                             |                          |   |   |   |
| O DHCP O Auto Config                           | Static                   |   |   |   |
| Pv6 Address                                    |                          | 1 |   |   |
| Link Local Address                             | FE80::20A:41FF;FEEE:C301 |   |   | _ |
| Pv6 Gateway                                    |                          |   |   | _ |
| Pv6 DNS Server                                 |                          |   | _ | _ |
| 802.1X                                         |                          |   |   |   |
| Use 802.1X Security                            |                          |   |   |   |
| Autrenucation MDS                              |                          |   |   |   |
| Daseword                                       |                          |   |   |   |
|                                                |                          |   |   |   |
|                                                |                          |   |   |   |
|                                                |                          |   |   |   |
|                                                |                          |   |   |   |
|                                                |                          |   |   |   |
|                                                |                          |   |   |   |
| 7                                              |                          |   | _ | - |

# Gambar 5.5 Kotak Dialog IP Configuration Pada PC

Namun pada saat implementasi dilapangan, untuk mengubah atau menambahkan IP Address pada CCTV kita harus menginstall aplikasi *installation wizard* sebagai software dari CCTV vivotek untuk mengakses perangkat CCTV tersebut, setelah selesai selanjutnya lakukan *scanning* terhadap CCTV yang sudah terhubung dan akan ditambahkan IP address nya.

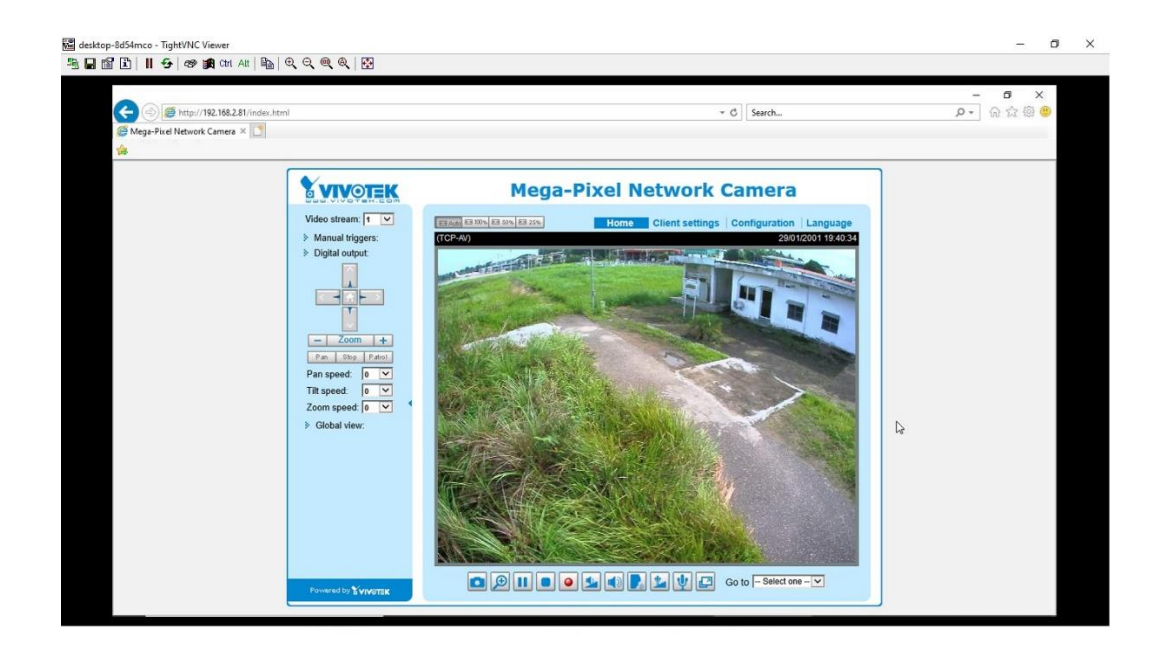

Gambar 5.6 Tampilan CCTV Saat Di Akses Melalui Aplikasi *Installation Wizard* 

| General settings ×<br>File Edit View Favorites Jools | p/network/network_general.html                                                                                                    |                                                                                                    |                                                | * C Search                | <u>م</u> ۵۵ ۵ و |
|------------------------------------------------------|----------------------------------------------------------------------------------------------------|----------------------------------------------------------------------------------------------------|------------------------------------------------|---------------------------|-----------------|
| *                                                    | VIVOTEK                                                                                                    | Network > General settings                                                                                                    | Home Client setting                            | is Configuration Language | ,               |
|                                                      | System<br>Media<br>Network<br>General settings<br>DDNS<br>DDNS<br>DDNS<br>DDNS<br>Security<br>PTZ<br>Event<br>Applications<br>Recording | Metwork type Port     Call Paddess automatically     Get IP addess automatically     Get IP addess     Paddess:     Paddess:     Subnet mask:     Default roter:     Pemary DNS:     Secondary DNS:     Pemary VINS server:     Secondary VINS server:     Secondar | 192,168,2,81<br>255,255,255,0<br>192,168,2,100 | Ą                         |                 |

Gambar 5.7 Tampilan saat Setting IP Address CCTV

Kemudian dilanjutkan dengan menambahkan *ip address* ke perangkat CCTV lain dari T.2 sampai dengan T.15, lalu tambahkan juga *ip address* untuk PC Operator sesuai dengan tabel perencaan 4.3.

## 5.1.3 Konfigurasi Switch

Setelah pengisian seluruh *ip address* selesai, akan dilanjutkan dengan konfigurasi *switch* menggunakn metode *switch-port security* dengan langkah-langkah sebagai berikut :

- 1. Klik ikon switch pada packet tracer, akan muncul kotak dialog informasi switch, pilih tab menu CLI.
- 2. Tunggu switch sampai selesai booting, lalu tekan enter.

| 🔻 Switch CCTV Perimeter 🦳 —                                                                          |       | × |
|----------------------------------------------------------------------------------------------------|-------|---|
| Physical Config CLI Attributes                                                                       |       |   |
| IOS Command Line Interface                                                                           |       |   |
| <pre>\$LINEPROID-5-UPDOWN: Line protocol on Interface rastLthernetU/2,<br/>changed state to up</pre> | ^     | ` |
| <pre>%LINK-5-CHANGED: Interface FastEthernet0/3, changed state to up</pre>                           |       |   |
| <pre>\$LINEPROTO-5-UPDOWN: Line protocol on Interface FastEthernet0/3,<br/>changed state to up</pre> |       |   |
| <pre>%LINK-5-CHANGED: Interface FastEthernet0/4, changed state to up</pre>                           |       |   |
| <pre>\$LINEPROTO-5-UPDOWN: Line protocol on Interface FastEthernet0/4,<br/>changed state to up</pre> |       |   |
| <pre>%LINK-5-CHANGED: Interface FastEthernet0/5, changed state to up</pre>                           |       |   |
| <pre>%LINEPROTO-5-UPDOWN: Line protocol on Interface FastEthernet0/5,<br/>changed state to up</pre>  |       |   |
| <pre>%LINK-5-CHANGED: Interface FastEthernet0/6, changed state to up</pre>                           |       |   |
| <pre>\$LINEPROTO-5-UPDOWN: Line protocol on Interface FastEthernet0/6,<br/>changed state to up</pre> |       |   |
| Switch>                                                                                              | ~     | 1 |
| Ctrl+F6 to exit CLI focus                                                                            | Paste |   |
| 🗆 Тор                                                                                                |       |   |

Gambar 5.8 Tampilan Awal Konfigurasi Switch

3. Lalu selanjutkan lakukan konfigurasi, pertama ubah nama *switch* menjadi *switch* perimeter, lalu lakukan konfigurasi pada setiap *port* sesuai dengan perencanaan pada tabel 4.2, adapun langkah-langkahnya sebagai berikut :

switch>enable switch#configure terminal switch(config)#hostname switchperimeter switchperimeter(config)#int f0/1 switchperimeter(config-if)#switchport switchperimeter(config-if)#switchport mode ac switchperimeter(config-if)#switchport mode access switchperimeter(config-if)#switchport portswitchperimeter(config-if)#switchport port-security switchperimeter(config-if)#switchport port switchperimeter(config-if)#switchport port-security mac-address 000B.BE81.AA88 switchperimeter(config-if)# switchport port-security maximum 1 switchperimeter(config-if)#switchport port-security violation shutdown switchperimeter(config-if)#no shut switchperimeter#show port-security int f0/1

| Switch CCTV Perimeter                            |       | >                       |
|--------------------------------------------------|-------|-------------------------|
| Physical Config CLI Attributes                   |       |                         |
| IOS Command Lin                                  | ie In | terface                 |
| Sticky MAC Addresses<br>Last Source Address:Vlan | :     | 0 ^<br>0060.47A7.A7B4:1 |
| Security Violation Count                         | :     | 0                       |
| switchperimeter#show port-s                      | sed   | curity int f0/1         |
| Port Security                                    | :     | Enabled                 |
| Port Status                                      | :     | Secure-up               |
| Violation Mode                                   | :     | Shutdown                |
| Aging Time                                       | :     | 0 mins                  |
| Aging Type                                       | :     | Absolute                |
| SecureStatic Address Aging                       | :     | Disabled                |
| Maximum MAC Addresses                            | :     | 1                       |
| Total MAC Addresses                              | :     | 1                       |
| Configured MAC Addresses                         | :     | 1                       |
| Sticky MAC Addresses                             | :     | 0                       |
| Last Source Address:Vlan                         | :     | 000B.BE81.AA88:1        |
| Security Violation Count                         | :     | 0                       |
| switchperimeter#                                 |       | ¥                       |
| Ctrl+F6 to exit CLI focus                        |       | Copy Paste              |
|                                                  |       |                         |
| Тор                                              |       |                         |

Gambar 5.9 Hasil Konfigurasi Port f0/1

Konfigurasi pada *port fast ethernet* 0/1 khusus untuk jalur server telah selesai dilakukan, selanjutnya konfigurasi pada *port fast ethernet* 0/2 untuk koneksi PC Operator, dengan langkah-langkah :

switchperimeter(config)#int f0/2 switchperimeter(config-if)#switchport mode ac switchperimeter(config-if)#switchport mode access switchperimeter(config-if)#switchport port-secur switchperimeter(config-if)#switchport port-security switchperimeter(config-if)#switchport port-security macswitchperimeter(config-if)#switchport port-security macaddress 0060.47A7.A7B4 switchperimeter(config-if)#switchport port-security maximum 1 switchperimeter(config-if)#switchport port-security violation shutdown switchperimeter(config-if)#no shut

| 🔻 Switch CCTV Perimeter                                                 | – 🗆 X                                  |
|-------------------------------------------------------------------------|----------------------------------------|
| Physical Config CLI Attributes                                          |                                        |
| IOS Command Li                                                          | ne Interface                           |
| Last Source Address:Vlan<br>Security Violation Count                    | : 0000.0000.0000:0 ^<br>: 0            |
| switchperimeter#<br>switchperimeter#show port-                          | security int f0/2                      |
| Port Security<br>Port Status<br>Violation Mode                          | : Enabled<br>: Secure-up<br>: Shutdown |
| Aging Time<br>Aging Type                                                | : 0 mins<br>: Absolute                 |
| SecureStatic Address Aging<br>Maximum MAC Addresses                     | : Disabled<br>: 1                      |
| Total MAC Addresses<br>Configured MAC Addresses<br>Sticky MAC Addresses | : 1<br>: 1                             |
| Last Source Address:Vlan<br>Security Violation Count                    | : 0060.47A7.A7B4:1<br>: 0              |
| switchperimeter#                                                        | *                                      |
| Ctrl+F6 to exit CLI focus                                               | Copy Paste                             |
| Птор                                                                    |                                        |

Gambar 5.10 Hasil Konfigurasi Port f0/2

Kemudian dilanjutkan konfigurasi pada *port fast ethernet f0/3* sebagai jalur untuk CCTV T.1 sampai dengan T.5, dengan langkah-langkah sebagai berikut :

switchperimeter#configure terminal switchperimeter(config)#int f0/3 switchperimeter(config-if)#switchport mode access switchperimeter(config-if)#switchport port-security switchperimeter(config-if)#switchport port-security mac-address sticky switchperimeter(config-if)#switchport port-security maximum 8 switchperimeter(config-if)#switchport port-security violation shutdown switchperimeter(config-if)#no shut

| Physical Config CLI Attributes                                                                                                    |      |                                                                                                    |     |
|----------------------------------------------------------------------------------------------------|------|----------------------------------------------------------------------------------------------------|-----|
| IOS Command Lin                                                                                                    | e In | nterface                                                                                                    |     |
| switchperimeter#show port-s<br>Port Security<br>Port Status<br>Violation Mode<br>Aging Time<br>Aging Type<br>SecureStatic Address Aging<br>Maximum MAC Addresses<br>Total MAC Addresses<br>Configured MAC Addresses<br>Sticky MAC Addresses<br>Last Source Address:Vlan<br>Security Violation Count<br>switchperimeter#<br>switchperimeter#<br>switchperimeter#<br>switchperimeter# |      | curity int f0/3<br>Enabled<br>Secure-up<br>Shutdown<br>O mins<br>Absolute<br>Disabled<br>7<br>7<br>0<br>7<br>0000.0000.0000:0<br>0 | < > |
| Ctrl+F6 to exit CLI focus                                                                                                    |      | Copy Paste                                                                                                    |     |

Gambar 5.11 Hasil Konfigurasi Port f0/3

Selanjutnya konfigurasi *port fast ethernet f0/4*, dengan langkah-langkah : switchperimeter(config)#int f0/4 switchperimeter(config-if)#switchport mode access switchperimeter(config-if)#switchport port-security switchperimeter(config-if)#switchport port-security mac-address sticky switchperimeter(config-if)#switchport port-security maximum 7 switchperimeter(config-if)#switchport port-security violation shutdown switchperimeter(config-if)#no shut switchperimeter(config-if)#end switchperimeter(config-if)#end

```
Switch CCTV
                                                ×
 Physical Config CLI Attributes
                    IOS Command Line Interface
 switchperimeter#
  switchperimeter#
 switchperimeter#
 switchperimeter#
  switchperimeter#show port-security int f0/4
 Port Security : Enabled
                            : Secure-up
: Shutdown
: 0 mins
  Port Status
 Violation Mode
 Aging Time
                            : Absolute
 Aging Type
 SecureStatic Address Aging : Disabled
 Maximum MAC Addresses : 6
 Total MAC Addresses
                            : 6
 Configured MAC Addresses : 0
 Sticky MAC Addresses
                             : 6
 Last Source Address:Vlan : 0000.0000.0000:0
 Security Violation Count : 0
 switchperimeter#
 Ctrl+F6 to exit CLI focus
                                         Сору
                                                 Paste
🗌 Тор
```

Gambar 5.12 Hasil Konfigurasi port f0/4

Selanjutnya dilanjutkan *port fast ethernet* f0/5, dengan langkah-langkah : switchperimeter#configure terminal switchperimeter(config)#int f0/5 switchperimeter(config-if)#switchport mode access switchperimeter(config-if)#switchport port-security switchperimeter(config-if)#switchport port-security mac-address sticky switchperimeter(config-if)#switchport port-security maximum 4 switchperimeter(config-if)#switchport port-security violation shutdown switchperimeter(config-if)#no shut switchperimeter(config-if)#end switchperimeter#show port-security int f0/5

| Switch CCTV                                                                                                    |             |
|----------------------------------------------------------------------------------------------------|-------------|
| Physical Config CLI Attributes                                                                                                    |             |
| IOS Command Lin                                                                                                    | e Interface |
| Sticky MAC Addresses<br>Last Source Address:Vlan<br>Security Violation Count<br>switchperimeter#show port-s<br>Port Security<br>Port Status<br>Violation Mode<br>Aging Time<br>Aging Type<br>SecureStatic Address Aging<br>Maximum MAC Addresses<br>Total MAC Addresses<br>Configured MAC Addresses<br>Sticky MAC Addresses<br>Last Source Address:Vlan<br>Security Violation Count<br>switchperimeter# | <pre></pre> |
| Ctrl+F6 to exit CLI focus                                                                                                    | Copy Paste  |
| Ctrl+F6 to exit CLI focus                                                                                                    | Copy Paste  |

Gambar 5.13 Hasil Konfigurasi Port f0/5

Kemudian yang terakhir lakukan konfigurasi pada *port fast ethernet f0/6* dan pada *port fast ethernet f0/7* sampai dengan *port fast ethernet f0/24* di *shutdown*.

switchperimeter#configure terminal switchperimeter(config)#int f0/6 switchperimeter(config-if)#switchport mode access switchperimeter(config-if)#switchport port-security switchperimeter(config-if)#switchport port-security mac-address sticky switchperimeter(config-if)#switchport port-security maximum 5 switchperimeter(config-if)#switchport port-security violation shutdown switchperimeter(config-if)#no shut switchperimeter(config-if)#end
switchperimeter#configure terminal
switchperimeter(config)#int range f0/7-24
switchperimeter(config-if-range)#shutdown

| Physical Config CLI Attributes                                                                                                    |                                                                                                    |
|----------------------------------------------------------------------------------------------------|----------------------------------------------------------------------------------------------------|
| IOS Command Line                                                                                                    | e Interface                                                                                                    |
| Sticky MAC Addresses<br>Last Source Address:Vlan<br>Security Violation Count<br>switchperimeter#show port-s<br>Port Security                                                                                                    | : 3<br>: 0000.0000.0000:0<br>: 0<br>ecurity int f0/6<br>: Enabled                                                          |
| Port Status<br>Violation Mode<br>Aging Time<br>Aging Type<br>SecureStatic Address Aging<br>Maximum MAC Addresses<br>Total MAC Addresses<br>Configured MAC Addresses<br>Sticky MAC Addresses<br>Last Source Address:Vlan<br>Security Violation Count | : Secure-up<br>: Shutdown<br>: 0 mins<br>: Absolute<br>: Disabled<br>: 4<br>: 4<br>: 0<br>: 4<br>: 0000.0000.0000:0<br>: 0 |
| switchperimeter#                                                                                                    | ~                                                                                                    |
| Ctrl+F6 to exit CLI focus                                                                                                    | Copy Paste                                                                                                    |

Gambar 5.14 Hasil Konfigurasi Port f0/6

| vlan VTP VLAN status<br>vtp VTP information<br>vitchperimeter#show interfaces status<br>0/1 connected<br>10/2 connected<br>10/4 connected<br>10/6 connected<br>10/6 connected<br>10/7 disabled 1<br>10/10 disabled 1<br>10/11 disabled 1<br>10/12 disabled 1<br>10/13 disabled 1<br>10/14 disabled 1                                                                                                    | Vlan<br>1<br>1<br>1<br>1<br>1<br>1<br>an<br>an<br>an<br>an<br>an<br>an                              | Dupl<br>auto<br>auto<br>auto<br>auto<br>uuto<br>uuto<br>uuto<br>uuto     | ex a<br>auto<br>auto<br>auto         | Speed<br>auto<br>auto<br>auto<br>auto<br>auto<br>10/:<br>10/:<br>10/: | Type<br>10/100BaseTX<br>10/100BaseTX<br>10/100BaseTX<br>10/100BaseTX<br>10/100BaseTX<br>100BaseTX<br>100BaseTX<br>100BaseTX      |
|----------------------------------------------------------------------------------------------------|----------------------------------------------------------------------------------------------------|--------------------------------------------------------------------------|--------------------------------------|-----------------------------------------------------------------------|----------------------------------------------------------------------------------------------------|
| vtpVTP informationwitchperimeter#show interfaces statusprtName0/1connected10/2connected10/3connected10/4connected10/5connected10/6connected10/7disabled 110/8disabled 110/10disabled 110/11disabled 110/12disabled 110/14disabled 1                                                                                                    | Vlan<br>1<br>1<br>1<br>1<br>1<br>ar<br>ar<br>ar<br>ar<br>ar<br>ar                                   | Dupl<br>auto<br>auto<br>auto<br>auto<br>uto<br>uto<br>uto<br>uto<br>uto  | ex s<br>auto<br>auto<br>auto<br>auto | Speed<br>auto<br>auto<br>auto<br>auto<br>auto<br>10/:<br>10/:<br>10/: | Type<br>10/100BaseTX<br>10/100BaseTX<br>10/100BaseTX<br>10/100BaseTX<br>10/100BaseTX<br>100BaseTX<br>100BaseTX<br>100BaseTX      |
| witchperimeter#show interfaces status         ort       Name       Status         a0/1       connected         a0/2       connected         a0/3       connected         a0/4       connected         a0/5       connected         a0/6       connected         a0/7       disabled 1         a0/8       disabled 1         a0/10       disabled 1         a0/11       disabled 1         a0/12       disabled 1         a0/14       disabled 1 | Vlan<br>1<br>1<br>1<br>1<br>1<br>1<br>au<br>au<br>au<br>au<br>au<br>au<br>au<br>au<br>au<br>au      | Dupl<br>auto<br>auto<br>auto<br>auto<br>auto<br>uto<br>uto<br>uto<br>uto | ex a<br>auto<br>auto<br>auto<br>auto | Speed<br>auto<br>auto<br>auto<br>auto<br>auto<br>10/:<br>10/:<br>10/: | Type<br>10/100BaseTX<br>10/100BaseTX<br>10/100BaseTX<br>10/100BaseTX<br>10/100BaseTX<br>100BaseTX<br>100BaseTX<br>100BaseTX      |
| NameStatus00/1connected00/2connected00/3connected00/4connected00/5connected00/6connected00/7disabled 100/8disabled 100/9disabled 110/10disabled 110/12disabled 110/12disabled 110/14disabled 1                                                                                                    | Vlan<br>1<br>1<br>1<br>1<br>1<br>1<br>1<br>1<br>3<br>3<br>3<br>3<br>3<br>3<br>3<br>3<br>3<br>3<br>3 | Dupl<br>auto<br>auto<br>auto<br>auto<br>auto<br>uto<br>uto<br>uto<br>uto | ex s<br>auto<br>auto<br>auto<br>auto | Speed<br>auto<br>auto<br>auto<br>auto<br>auto<br>10/:<br>10/:<br>10/: | Type<br>10/100BaseTX<br>10/100BaseTX<br>10/100BaseTX<br>10/100BaseTX<br>10/100BaseTX<br>100BaseTX<br>100BaseTX<br>100BaseTX      |
| a0/1         connected           a0/2         connected           a0/3         connected           a0/4         connected           a0/5         connected           a0/6         connected           a0/7         disabled 1           a0/8         disabled 1           a0/9         disabled 1           a0/10         disabled 1           a0/11         disabled 1           a0/12         disabled 1           a0/14         disabled 1   | 1<br>1<br>1<br>1<br>1<br>1<br>aı<br>aı<br>aı<br>aı<br>aı<br>aı                                      | auto<br>auto<br>auto<br>auto<br>auto<br>uto<br>uto<br>uto<br>uto         | auto<br>auto<br>auto<br>auto         | auto<br>auto<br>auto<br>auto<br>auto<br>10/:<br>10/:<br>10/:          | 10/100BaseTX<br>10/100BaseTX<br>10/100BaseTX<br>10/100BaseTX<br>10/100BaseTX<br>100BaseTX<br>100BaseTX<br>100BaseTX<br>100BaseTX |
| a0/2         connected           a0/3         connected           a0/4         connected           a0/6         connected           a0/6         connected           a0/7         disabled           a0/8         disabled           a0/10         disabled           a0/10         disabled           a0/11         disabled           a0/12         disabled           a0/13         disabled                                                 | 1<br>1<br>1<br>1<br>aı<br>aı<br>aı<br>aı<br>aı<br>aı                                                | auto<br>auto<br>auto<br>auto<br>uto<br>uto<br>uto<br>uto<br>uto          | auto<br>auto<br>auto<br>auto         | auto<br>auto<br>auto<br>auto<br>10/:<br>10/:<br>10/:                  | 10/100BaseTX<br>10/100BaseTX<br>10/100BaseTX<br>10/100BaseTX<br>10/100BaseTX<br>100BaseTX<br>100BaseTX<br>100BaseTX              |
| a0/3         connected           a0/4         connected           a0/5         connected           a0/6         connected           a0/7         disabled 1           a0/8         disabled 1           a0/10         disabled 1           a0/11         disabled 1           a0/12         disabled 1           a0/14         disabled 1                                                                                                    | 1<br>1<br>1<br>1<br>ar<br>ar<br>ar<br>ar<br>ar<br>ar<br>ar<br>ar<br>ar                              | auto<br>auto<br>auto<br>uto<br>uto<br>uto<br>uto<br>uto                  | auto<br>auto<br>auto<br>auto         | auto<br>auto<br>auto<br>10/:<br>10/:<br>10/:                          | 10/100BaseTX<br>10/100BaseTX<br>10/100BaseTX<br>10/100BaseTX<br>100BaseTX<br>100BaseTX<br>100BaseTX                              |
| a0/4         connected           a0/5         connected           a0/6         connected           a0/7         disabled 1           a0/8         disabled 1           a0/9         disabled 1           a0/10         disabled 1           a0/11         disabled 1           a0/12         disabled 1           a0/14         disabled 1                                                                                                    | 1<br>1<br>1<br>at<br>at<br>at<br>at<br>at<br>at<br>at<br>at<br>at                                   | auto<br>auto<br>uto<br>uto<br>uto<br>uto<br>uto                          | auto<br>auto<br>auto<br>auto         | auto<br>auto<br>10/:<br>10/:<br>10/:<br>10/:                          | 10/100BaseTX<br>10/100BaseTX<br>10/100BaseTX<br>100BaseTX<br>100BaseTX<br>100BaseTX                                              |
| a0/5         connected           a0/6         connected           a0/7         disabled 1           a0/8         disabled 1           a0/9         disabled 1           a0/10         disabled 1           a0/12         disabled 1           a0/12         disabled 1           a0/14         disabled 1                                                                                                    | 1<br>1<br>aı<br>aı<br>aı<br>aı<br>aı<br>aı                                                          | auto<br>auto<br>uto<br>uto<br>uto<br>uto<br>uto                          | auto<br>auto<br>auto<br>auto         | auto<br>auto<br>10/3<br>10/3<br>10/3<br>10/3                          | 10/100BaseTX<br>10/100BaseTX<br>100BaseTX<br>100BaseTX<br>100BaseTX<br>100BaseTX                                                 |
| a0/6         connected           a0/7         disabled 1           a0/8         disabled 1           a0/9         disabled 1           a0/10         disabled 1           a0/11         disabled 1           a0/12         disabled 1           a0/13         disabled 1           a0/14         disabled 1                                                                                                    | 1<br>aı<br>aı<br>aı<br>aı<br>aı<br>aı<br>aı                                                         | auto<br>uto<br>uto<br>uto<br>uto<br>uto                                  | auto<br>auto<br>auto<br>auto         | auto<br>10/3<br>10/3<br>10/3<br>10/3                                  | 10/100BaseTX<br>100BaseTX<br>100BaseTX<br>100BaseTX<br>100BaseTX<br>100BaseTX                                                    |
| a0/7         disabled 1           a0/8         disabled 1           a0/9         disabled 1           a0/10         disabled 1           a0/10         disabled 1           a0/11         disabled 1           a0/12         disabled 1           a0/13         disabled 1           a0/14         disabled 1                                                                                                    | an<br>an<br>an<br>an<br>an<br>an<br>an<br>an                                                        | uto<br>uto<br>uto<br>uto                                                 | auto<br>auto<br>auto<br>auto         | 10/:<br>10/:<br>10/:<br>10/:                                          | 100BaseTX<br>100BaseTX<br>100BaseTX<br>100BaseTX                                                                                 |
| a0/8         disabled 1           a0/9         disabled 1           a0/10         disabled 1           a0/11         disabled 1           a0/12         disabled 1           a0/13         disabled 1           a0/14         disabled 1                                                                                                    | a<br>a<br>a<br>a<br>a<br>a                                                                          | uto<br>uto<br>uto<br>uto                                                 | auto<br>auto<br>auto                 | 10/:<br>10/:<br>10/:                                                  | 100BaseTX<br>100BaseTX<br>100BaseTX                                                                                              |
| a0/9         disabled 1           a0/10         disabled 1           a0/11         disabled 1           a0/12         disabled 1           a0/13         disabled 1           a0/14         disabled 1                                                                                                    | a1<br>a1<br>a1<br>a1<br>a1                                                                          | uto<br>uto<br>uto                                                        | auto<br>auto                         | 10/:<br>10/:                                                          | 100BaseTX<br>100BaseTX                                                                                                    |
| a0/10         disabled 1           10/11         disabled 1           10/12         disabled 1           10/13         disabled 1           10/14         disabled 1                                                                                                    | a1<br>a1<br>a1                                                                                      | uto<br>uto                                                               | auto                                 | 10/:                                                                  | 100BaseTX                                                                                                    |
| a0/11         disabled 1           u0/12         disabled 1           u0/13         disabled 1           u0/14         disabled 1                                                                                                    | a1<br>a1<br>a1                                                                                      | uto                                                                      | auto                                 |                                                                       |                                                                                                    |
| a0/12         disabled 1           a0/13         disabled 1           a0/14         disabled 1                                                                                                    | ai                                                                                                  |                                                                          | auco                                 | 10/:                                                                  | 100BaseTX                                                                                                    |
| 10/13         disabled 1           10/14         disabled 1                                                                                                    | a                                                                                                   | uto                                                                      | auto                                 | 10/:                                                                  | 100BaseTX                                                                                                    |
| 10/14 disabled 1                                                                                                    |                                                                                                    | uto                                                                      | auto                                 | 10/:                                                                  | 100BaseTX                                                                                                    |
|                                                                                                    | a                                                                                                   | uto                                                                      | auto                                 | 10/:                                                                  | 100BaseTX                                                                                                    |
| 10/15 disabled 1                                                                                                    | a                                                                                                   | uto                                                                      | auto                                 | 10/:                                                                  | 100BaseTX                                                                                                    |
| a0/16 disabled 1                                                                                                    | a                                                                                                   | uto                                                                      | auto                                 | 10/:                                                                  | 100BaseTX                                                                                                    |
| a0/17 disabled 1                                                                                                    | a                                                                                                   | uto                                                                      | auto                                 | 10/:                                                                  | 100BaseTX                                                                                                    |
| 10/18 disabled 1                                                                                                    | a                                                                                                   | uto                                                                      | auto                                 | 10/:                                                                  | 100BaseTX                                                                                                    |
| 10/19 disabled 1                                                                                                    | a                                                                                                   | uto                                                                      | auto                                 | 10/:                                                                  | 100BaseTX                                                                                                    |
| 10/20 disabled 1                                                                                                    | a                                                                                                   | uto                                                                      | auto                                 | 10/:                                                                  | 100BaseTX                                                                                                    |
| 10/21 disabled 1                                                                                                    | a                                                                                                   | uto                                                                      | auto                                 | 10/:                                                                  | 100BaseTX                                                                                                    |
| 10/22 disabled 1                                                                                                    | a                                                                                                   | uto                                                                      | auto                                 | 10/:                                                                  | 100BaseTX                                                                                                    |
| 10/23 disabled 1                                                                                                    | a                                                                                                   | uto                                                                      | auto                                 | 10/:                                                                  | 100BaseTX                                                                                                    |
| 10/24 disabled 1                                                                                                    | a                                                                                                   | uto                                                                      | auto                                 | 10/:                                                                  | 100BaseTX                                                                                                    |
| .g0/1 notconnect                                                                                                    | 1                                                                                                   | auto                                                                     | e a                                  | auto                                                                  | 10/100BaseTX                                                                                                    |
| .g0/2 notconnect                                                                                                    | 1                                                                                                   | auto                                                                     | ā                                    | auto                                                                  | 10/100BaseTX                                                                                                    |
|                                                                                                    |                                                                                                    |                                                                          |                                      |                                                                       |                                                                                                    |
| vitchperimeter#                                                                                                    |                                                                                                    |                                                                          |                                      |                                                                       |                                                                                                    |

Gambar 5.15 Status Port f0/7-24 off

# 5.2 PENGUJIAN SISTEM

## 5.2.1 Pengetesan Koneksi dari Server ke Perangkat CCTV

Setelah selesai melakukan semua konfigurasi baik disisi CCTV maupun *Switch* lalu kita akan mencoba koneksi antara :

a. Server ke CCTV

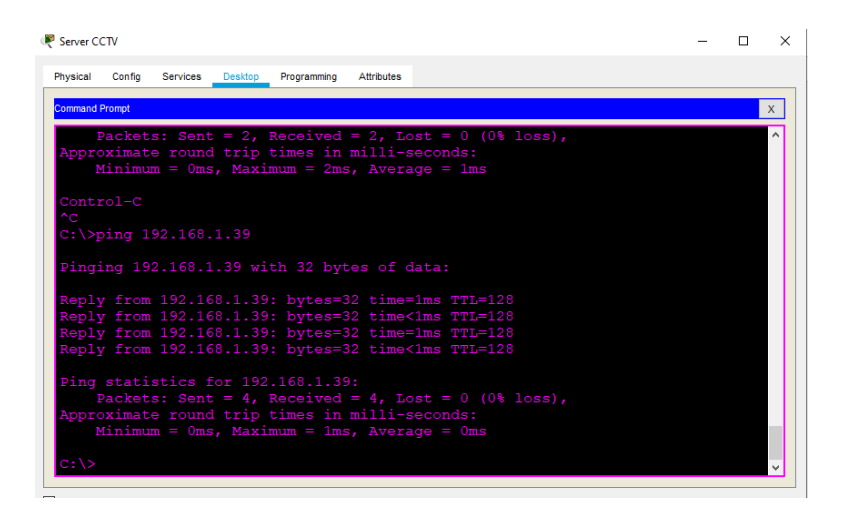

Gambar 5.16 Pengujian Koneksi dari Server ke setiap Perangkat CCTV

b. Sever ke PC Operator

| Command Prompt                                                               |  |
|------------------------------------------------------------------------------|--|
|                                                                              |  |
| Ping statistics for 192.168.1.39:                                            |  |
|                                                                              |  |
| Approximate round trip times in milli-seconds:                               |  |
|                                                                              |  |
|                                                                              |  |
| C:\>ping 192.168.1.3                                                         |  |
|                                                                              |  |
| Pinging 192.168.1.3 with 32 bytes of data:                                   |  |
|                                                                              |  |
| Reply from 192.168.1.3: bytes=32 time=1ms TTL=128                            |  |
| Reply from 192.168.1.3: bytes=32 time=1ms TTL=128                            |  |
| Reply from 192.168.1.3: bytes=32 time<1ms TTL=128                            |  |
| Reply from 192.166.1.5: bytes-52 time <ins td="" ttl-126<=""><td></td></ins> |  |
| Ping statistics for 192 168 1 3.                                             |  |
| Packets: Sent = 4 Received = 4 Lost = 0 ( $0$ % loss)                        |  |
| Approximate round trip times in milli-seconds:                               |  |
| Minimum = Oms. Maximum = 1ms. Average = Oms                                  |  |
| minimum omo, manimum imo, moitago omo                                        |  |
|                                                                              |  |

Gambar 5.17 Pengujian Koneksi dari Server ke PC Operator

c. CCTV ke CCTV

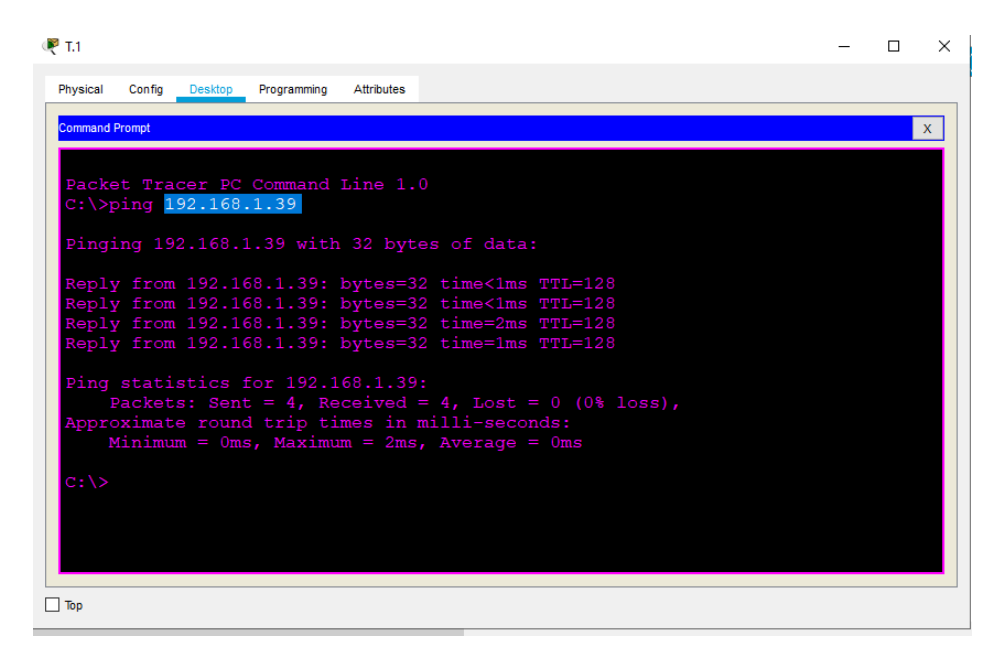

Gambar 5.18 Pengujian Koneksi dari CCTV ke CCTV

### 5.2.2 Simulasi Penyerangan

Selanjutnya siapkan 1 buah laptop sebagai *tools* untuk melakukan simulasi penyerangan, tambahkan *ip address* secara acak atau menyerupai dengan jaringan CCTV Perimeter lalu hubungkan ke setiap *port* kosong dimasing-masing *backbone* dan lihat apa yang akan terjadi pada *port* switch.

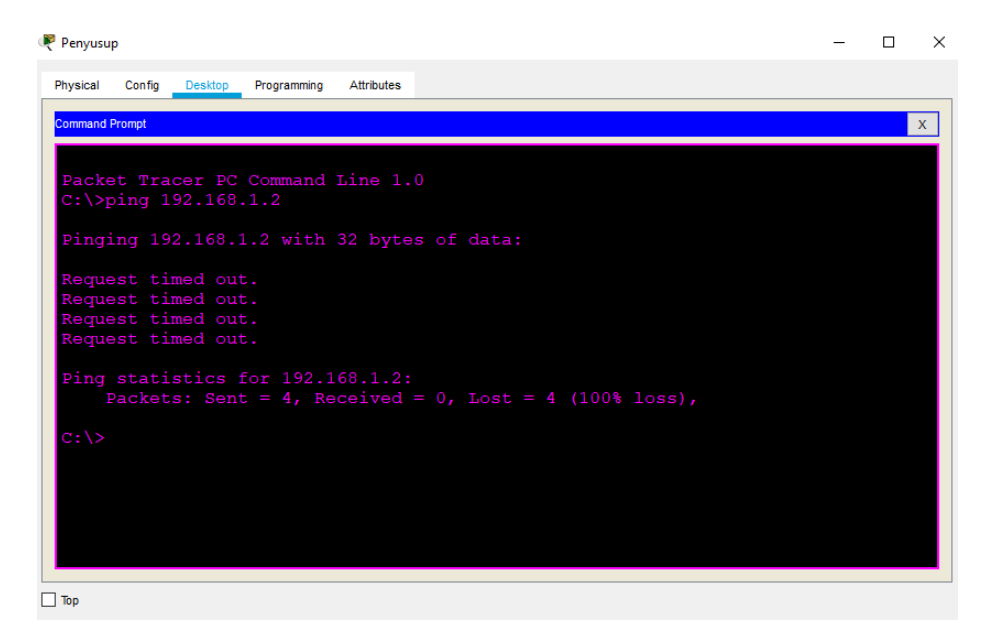

Gambar 5.19 Hasil Koneksi Laptop Penyusup ke Server

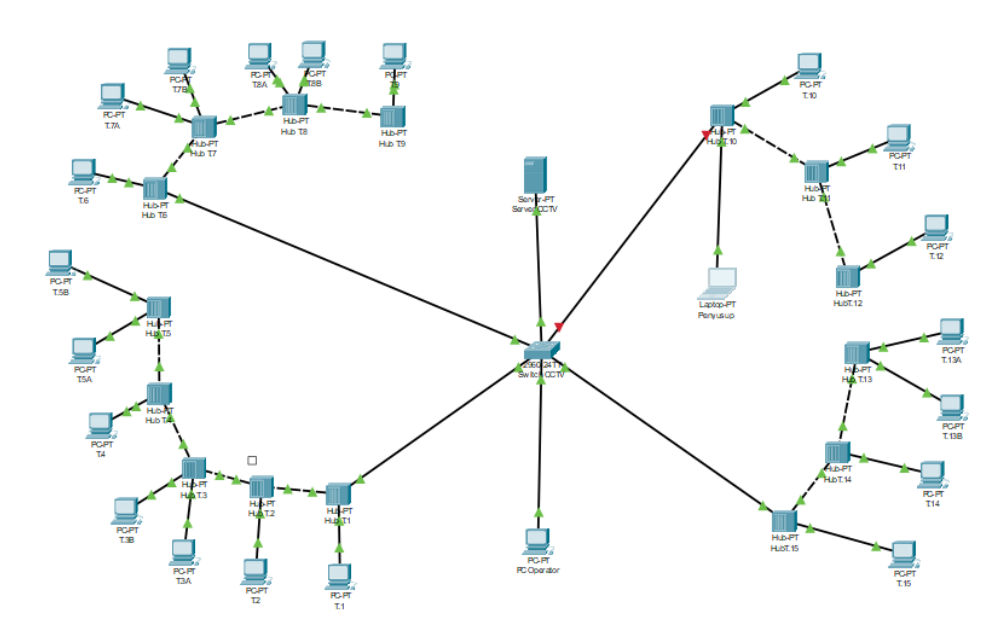

Gambar 5.20 Kondisi Port f0/5 Shutdown

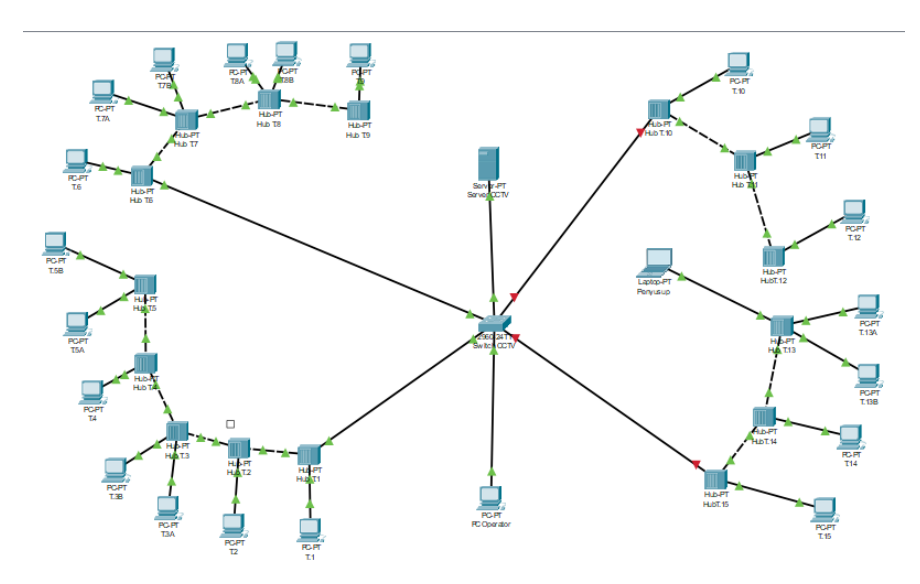

Gambar 5.21 Kondisi Port f0/6 Shutdown

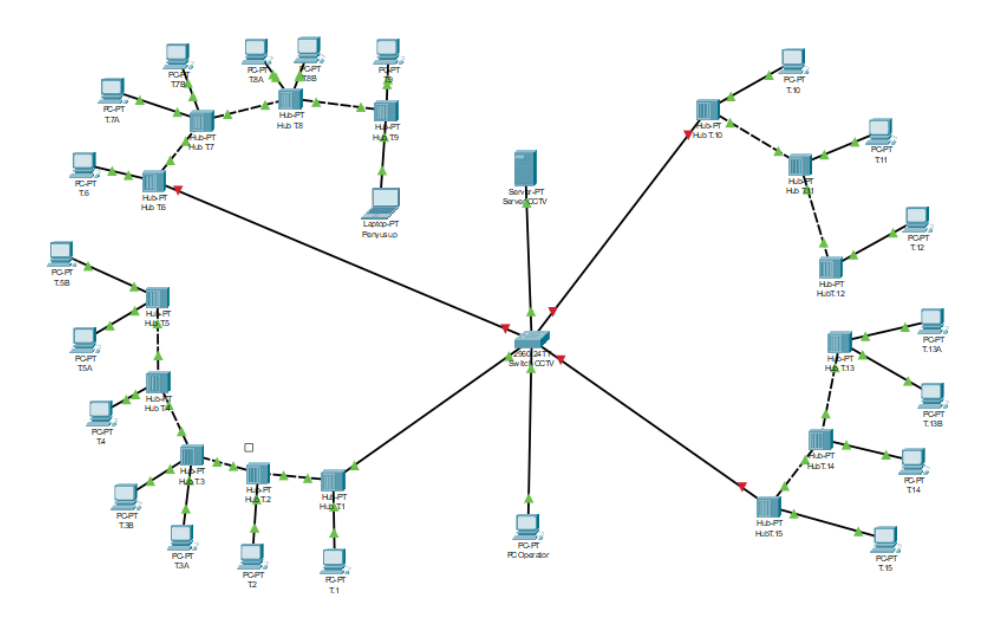

Gambar 5.22 Kondisi Port f0/4 Shutdown

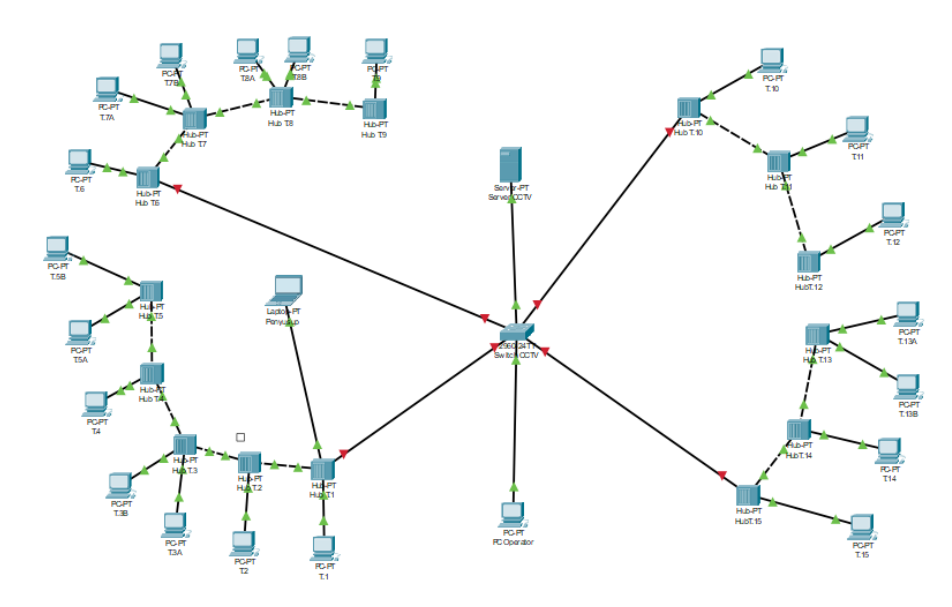

Gambar 5.23 Kondisi Port f0/3 Shutdown